## How to Add "Committee Manager" Role to Search Chairs

The "Committee Manager" role must be assigned to a faculty member prior to attempting to add them to that role in a search.

- Some faculty will already be assigned this role before the application goes live, but follow the steps below to add others as needed.
- If your department has divisions, anyone you assign as a "Committee Manager" at the department level will be available at the division level.
- You must assign this role to a faculty member for each division/center/institute they will be working with.
- After logging in to Interfolio, click "Users and Groups" in the menu on the left. If you do not see a menu on the left, click to "Expand Menu" as seen below. Note – you may or may not have all of the same menu options as seen below. All Faculty Coordinators should have the ability to update their Committee Managers.

| 🖊 🔳 🐯 Pen                              | n                      |            |
|----------------------------------------|------------------------|------------|
| Menu sity of Pennsylvania<br>Positions | >                      |            |
| Search for positions                   | Q Filter Clear Filters |            |
| × 🗞 Penr                               | 1                      |            |
| Home                                   |                        |            |
| Faculty Search                         |                        |            |
| Positions                              |                        |            |
| Administration                         | Filter Clear Filters   |            |
| Reports                                |                        |            |
| Users & Groups                         | Status                 | Active c   |
| Review, Promotion and Tenure           |                        |            |
| Cases                                  |                        |            |
|                                        | St                     | atus 🗢 App |

2. Search for the name of the faculty member that needs the updated role, and click the "pencil" icon on the right.

## University of Pennsylvania >

# Users, Units & Titles

Users Units

### Search for users

| gue  | rinsa Q                            |                        |         |  |
|------|------------------------------------|------------------------|---------|--|
| User | Role & Unit                        | Additional Permissions | Actions |  |
| a.   | SARAH GUERIN<br>guerinsa@upenn.edu | Evaluator   -          | -       |  |

## 3. Scroll down to the "Permissions" section.

## Permissions

#### Role

A user's role determines their capabilities in the program. Learn more

#### about User Roles.

| U | n | it | * |
|---|---|----|---|
|   |   |    |   |

| Psychiatry                  | ~  |
|-----------------------------|----|
| a Browse By Unit            |    |
| Q psych                     |    |
| ✓ Perelman School of Medici |    |
| ✓ Perelman School of Me     |    |
| Center for Psychotherap     |    |
| Psychiatry                  |    |
| Role *                      |    |
| Committee Manager           | ~7 |
| Save Cancel                 |    |

- a. Select the department/division/center/institute for which are assigning the permission.
- b. Select "Committee Manager" for the Role.
- c. Click "Save" when you are finished.